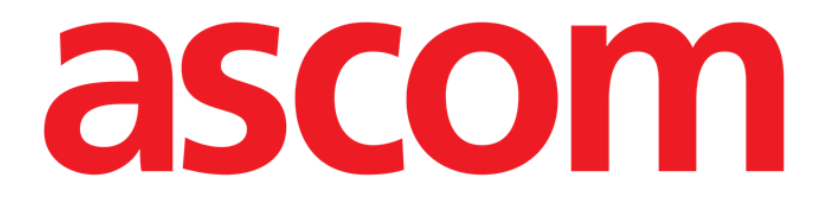

# Voice Notes Mobile Gebruikshandleiding

**Revisienummer 1.0** 

27/05/2019

ASCOM UMS s.r.l. Unipersonale Via Amilcare Ponchielli 29, 50018, Scandicci (FI), Italië Tel. (+39) 055 0512161 – Fax (+39) 055 829030

www.ascom.com

## Inhoud

| 1. Gebruik van de handleiding               | 3  |
|---------------------------------------------|----|
| 1.1 Doel                                    |    |
| 1.2 Gebruikte tekens en terminologie        |    |
| 1.3 Symbolen                                |    |
| 2. Voice Notes                              | 5  |
| 2.1 Inleiding                               | 5  |
| 2.2 Opstarten van de applicatie             | 5  |
| 2.2.1 Gebruikerstoegang                     | 6  |
| 2.2.2 Meldingen                             | 7  |
| 2.3 Patiëntenlijst                          | 8  |
| 2.3.1 Titel patiëntenlijst                  | 8  |
| 2.3.2 Lijst bedden                          | 9  |
| 2.4 Lijst ingesproken berichten             | 9  |
| 2.4.1 Beluisteren van ingesproken berichten | 10 |
| 2.4.2 Een ingesproken bericht wissen        | 11 |
| 2.4.3 Een ingesproken bericht opnemen       | 12 |

## 1. Gebruik van de handleiding

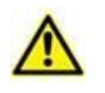

Deze gebruikershandleiding moet worden gebruikt in combinatie met de gebruikershandleiding van het product en andere modulespecifieke handleidingen vermeld in sectie 1

## 1.1 Doel

De inspanningen die zijn gestoken in het samenstellen van deze handleiding hebben tot doel alle informatie te verschaffen die is vereist om een veilig en correct gebruik van het Product te garanderen. Dit document beschrijft bovendien ieder afzonderlijk onderdeel van het systeem, het beoogt de gebruiker, die wil weten hoe bepaalde handelingen moeten worden verricht, een richtlijn te bieden, en dient als richtlijn voor een correct gebruik van het systeem om oneigenlijk of potentieel gevaarlijk gebruik te vermijden.

## **1.2 Gebruikte tekens en terminologie**

Het gebruik van Producten vereist een basiskennis van de meest gebruikelijke informaticatermen en -concepten. Om deze handleiding te begrijpen moet u ook over deze kennis beschikken.

Denk eraan dat de Producten uitsluitend mogen worden gebruikt door professioneel gekwalificeerd en goed opgeleid personeel.

Wanneer u de onlineversie raadpleegt in plaats van de papieren versie, werken verwijzingen in het document als hypertekst- koppelingen. Dat wil zeggen dat u iedere keer dat u een verwijzing tegenkomt naar een afbeelding (bijvoorbeeld "Afb. 8 ") of een paragraaf (bijvoorbeeld "paragraaf 2.2.1 ") u op de verwijzing kunt klikken om direct toegang te krijgen tot die specifieke afbeelding of specifieke paragraaf.

Elke keer dat naar een toets wordt verwezen, is deze "Vetgedrukt". Bijvoorbeeld zoals in:

Klik op de toets "Update",

"**Update**" is een toets die op de pagina staat, die wordt beschreven. Waar mogelijk is het duidelijk in een afbeelding aangegeven (met verwijzingen zoals "Zie Afb. 9 **A**"

Het teken  $\succ$  is gebruikt om de actie aan te geven die de gebruiker moet ondernemen om een specifieke handeling te kunnen verrichten.

Het teken • is gebruikt om de verschillende elementen van een lijst aan te geven.

## 1.3 Symbolen

In deze handleiding zijn de volgende symbolen gebruikt.

#### **Nuttige informatie**

Dit symbool verschijnt naast de aanvullende informatie betreffende de kenmerken en het gebruik van Product. Dit kunnen verklarende voorbeelden, alternatieve procedures of "extra" informatie betreffen, die nuttig worden geacht voor een beter begrip van het product.

#### Waarschuwing!

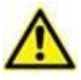

Het symbool wordt gebruikt om informatie te benadrukken ter voorkoming van oneigenlijk gebruik van de software of de aandacht te vestigen op kritieke procedures die kunnen leiden tot risico's. U moet er daarom veel aandacht aan schenken iedere keer dat het symbool verschijnt.

De volgende symbolen worden gebruikt in het informatievak:

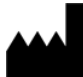

Naam en adres van de fabrikant

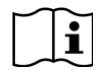

Let op, raadpleeg de bijgevoegde documentatie

## 2. Voice Notes

## 2.1 Inleiding

Met de Voice Notes module kunnen aan de patiënte gekoppelde spraaknotities worden opgenomen, met te selecteren topics en een configureerbare levensduur van het bericht.

## 2.2 Opstarten van de applicatie

Om de Voice Notes module op te starten:

op de bijbehorende rij op het scherm van het draagbare apparaat drukken (Afb.
1).

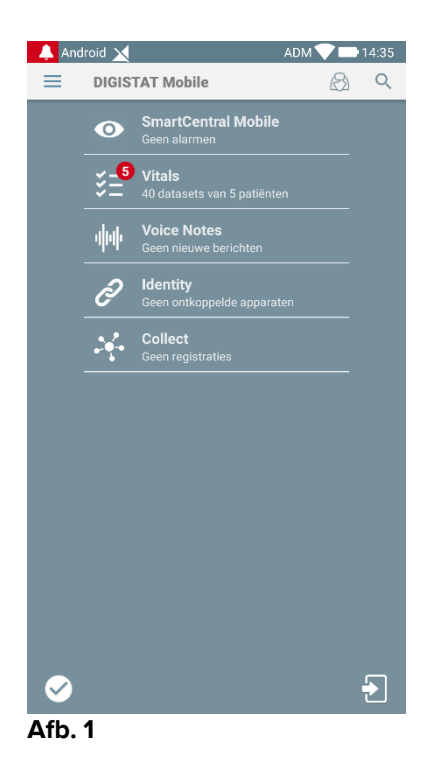

Het Voice Notes scherm wordt in Afb. 2 getoond.

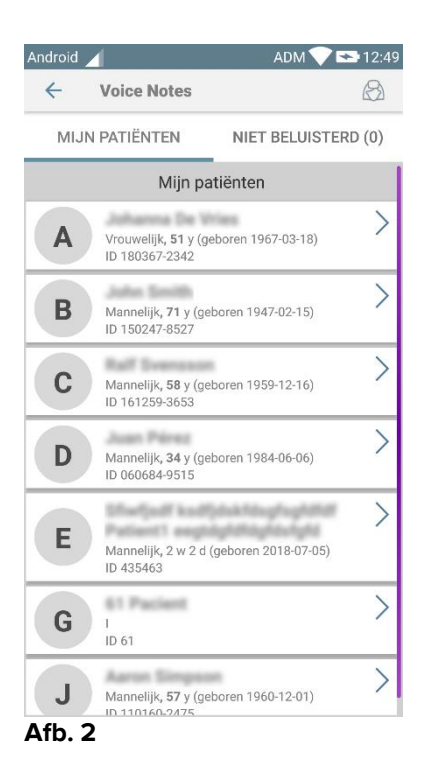

Dit scherm geeft alle patiënten weer die aanwezig zijn in het domein van het draagbare apparaat.

## 2.2.1 Gebruikerstoegang

De Voice Notes kan alleen door een geldig ingelogde gebruiker worden gebruikt. Als er geen gebruiker is ingelogd, ziet de betreffende rij in het Digistat Mobile hoofdscherm eruit als in Afb. 3.

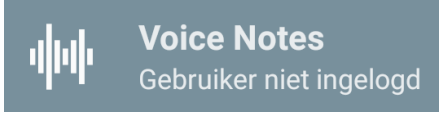

#### Afb. 3

Voice Notes kan niet worden gebruikt wanneer dezelfde gebruiker gelijktijdig is ingelogd op een ander apparaat. In dit geval wordt de gebruiker automatisch uitgelogd uit het apparaat waar hij eerder heeft ingelogd: er verschijnt nu een pop-upmelding die de verbreking van de verbinding aangeeft, zoals weergegeven in Afb. 4.

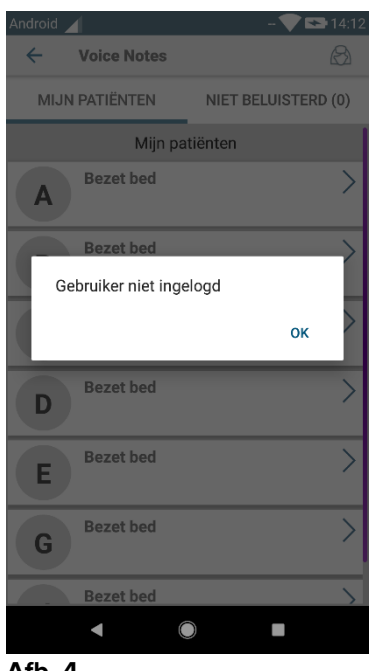

Afb. 4

## 2.2.2 Meldingen

Bij het opstarten van de applicatie of wanneer er een nieuw bericht is, toont het systeem een melding. Door op de melding te drukken wordt het patiëntenscherm met de berichtenlijst geopend (Afb. 5).

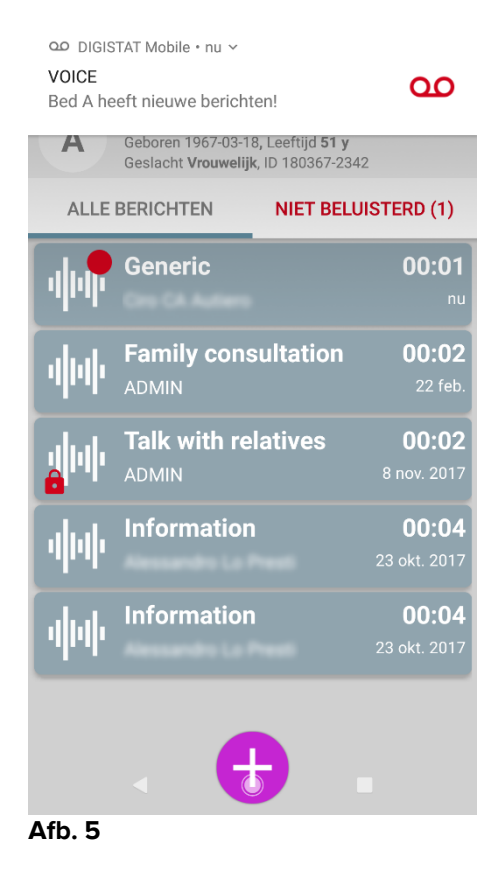

## 2.3 Patiëntenlijst

Het scherm van de Voice Notes patiëntenlijst (Afb. 6) toont de lijst met bedden die op het draagbare apparaat zijn geconfigureerd, d.w.z. het "domein" van het apparaat). Het domein van een draagbaar apparaat wordt tijdens de configuratie vastgesteld.

| P | Android | <u> </u>                                      | ADM VI              | ★ 12:4 <sup>9</sup> |
|---|---------|-----------------------------------------------|---------------------|---------------------|
|   | ÷       | Voice Notes                                   |                     | B                   |
| A | MIJ     | N PATIËNTEN                                   | NIET BELUISTE       | RD (0)              |
|   |         | Mijn pa                                       | tiënten             |                     |
|   | A       | Vrouwelijk, <b>51</b> y (ge<br>ID 180367-2342 | boren 1967-03-18)   | >                   |
|   | В       | Mannelijk <b>, 71</b> y (ge<br>ID 150247-8527 | boren 1947-02-15)   | >                   |
| B | С       | Mannelijk, <b>58</b> y (ge<br>ID 161259-3653  | boren 1959-12-16)   | >                   |
|   | D       | Mannelijk <b>, 34</b> y (ge<br>ID 060684-9515 | boren 1984-06-06)   | >                   |
|   | E       | Mannelijk, 2 w 2 d (<br>ID 435463             | geboren 2018-07-05) | >                   |
|   | G       | I<br>ID 61                                    |                     | >                   |
|   | J       | Mannelijk, <b>57</b> y (ge                    | boren 1960-12-01)   | >                   |

Wanneer er zich geen patiënt in een van de geconfigureerde bedden bevindt, wordt het bed niet weergegeven. Het scherm patiëntenlijst bestaat uit een titel (Afb. 6 **A**) en de patiëntenlijst (Afb. 6 **B**).

## 2.3.1 Titel patiëntenlijst

Afb. 7 toont de titel van het scherm Patiëntenlijst.

| A   | ← Voice Notes  | $(\mathcal{S})$     |
|-----|----------------|---------------------|
| ₿   | MIJN PATIËNTEN | NIET BELUISTERD (0) |
| Aft | o. 7           |                     |

Druk op de linkerpijl zoals getoond in Afb. 7 **A** om de module af te sluiten en het scherm van het draagbare apparaat weer te geven (Afb. 1). Gebruik de in Afb. 7 **B** weergegeven filter om ofwel alle in het domein van het draagbare apparaat geconfigureerde patiënten weer te geven () of alleen de patiënten waarvoor niet-beluisterde berichten bestaan (**Niet-beluisterd**) die voor de ingelogde gebruiker bestemd zijn.

## 2.3.2 Lijst bedden

leder bed is weergegeven door een tegel (Afb. 8).

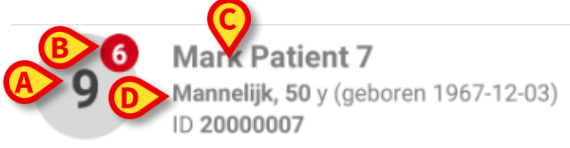

#### Afb. 8

In de tegel is de volgende informatie beschikbaar:

- bednummer (Afb. 8 A);
- aantal niet-beluisterde berichten (indien aanwezig) (Afb. 8 B);
- naam van de patiënt in dit bed (Afb. 8 C);
- patiëntgegevens (indien beschikbaar: geslacht, leeftijd, geboortedatum, patiënt-ID - Afb. 8 D).

Druk op een tegel om naar de lijst met ingesproken berichten voor de betreffende patiënt te gaan.

## 2.4 Lijst ingesproken berichten

Het scherm met de lijst ingesproken berichten bestaat uit twee delen, een titel (Afb. 9 **A**) en de lijst met ingesproken berichten (Afb. 9 **B**).

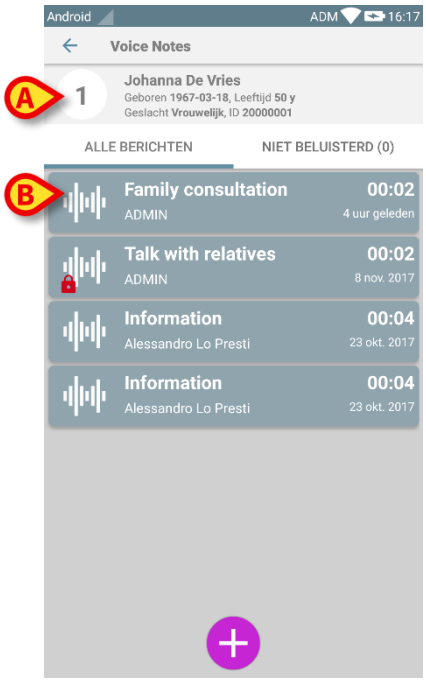

#### Afb. 9

Het titelgedeelte geeft de volgende informatie weer:

- bednummer;
- naam van de patiënt in dit bed;
- patiëntgegevens (indien beschikbaar: geslacht, leeftijd, geboortedatum, patiënt-ID).

De ingesproken berichten zijn weergegeven in de tegels onder het titelgedeelte. Iedere tegel geeft een ingesproken bericht weer. In Afb. 10 zijn enkele voorbeelden te zien.

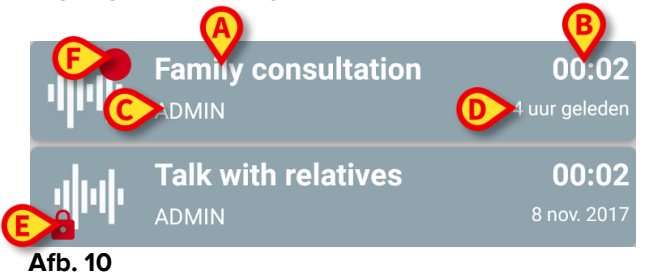

De tegel met het ingesproken bericht toont de volgende informatie (Afb. 10):

- A: onderwerp van het bericht;
- **B**: duur van het bericht;
- **C**: de auteur, d.w.z. de gebruiker die het bericht heeft opgenomen;
- D: aanmaaktijd: het tijdstip waarop het bericht is opgenomen;
- **E**: de hangslot-icoon (optioneel weergegeven) geeft aan dat het bericht als privé is gemarkeerd. Dit betekent dat alleen de auteur dit bericht kan zien en beluisteren;
- **F**: de rode cirkel-icoon (optioneel weergegeven) geeft aan dat het bericht nog niet beluisterd is.

## 2.4.1 Beluisteren van ingesproken berichten

Om een ingesproken bericht te beluisteren:

> op de tegel met het bericht klikken:

de nu uitgevouwen tegel toont de bedieningsknoppen van de audiospeler (Afb. 11 en Afb. 12).

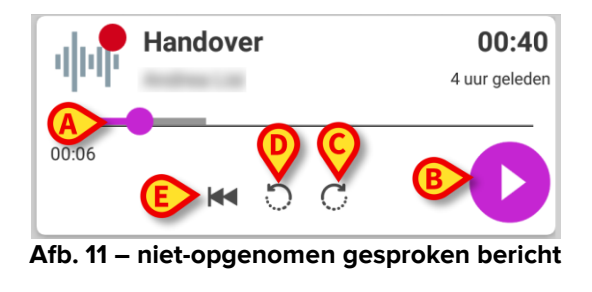

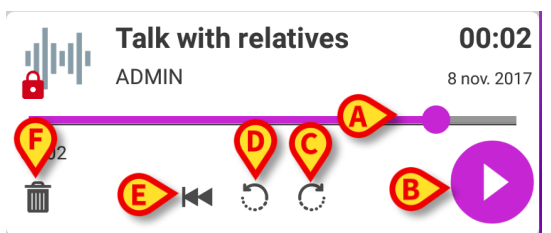

Afb. 12 - privé bericht, uitwisselbaar door de auteur

Hieronder zijn de bedieningsknoppen weergegeven:

- zoekbalk (Afb. 11 en Afb. 12 A): druk op de schuifknop en beweeg hem naar rechts of links om het huidige voortgangsniveau in te stellen;
- speel het bericht af (Afb. 11 en Afb. 12 B);
- sla 10 seconden voorwaarts over (Afb. 11 en Afb. 12 C);

- sla 10 seconden achterwaarts over (Afb. 11 en Afb. 12 D);
- ga terug naar het begin (Afb. 11 en Afb. 12 E);
- wis het bericht (optioneel weergegeven Afb. 12 F).

Opmerking:

- Met de bevestigingsicoon (op dezelfde plaats als het symbool Afb. 12 F), indien aanwezig, kan het bericht als "beluisterd" worden gemarkeerd. Druk op de icoon om het bericht als "beluisterd" te markeren;
- U mag binnen het bericht alleen voorwaarts overslaan tot het laatst beluisterde punt. Het beluisterde deel van het bericht wordt in de zoekbalk gemarkeerd met een dikkere grijze lijn;
- Wanneer er op een uitgevouwen tegel met een bericht wordt geklikt, stelt het systeem het beginpunt van de audiospeler-zoekbalk automatisch op het laatst beluisterde punt in.

## 2.4.2 Een ingesproken bericht wissen

Ingesproken berichten worden automatisch gewist nadat hun levensduur is verstreken. Gewiste berichten kunnen niet worden teruggekregen. Alleen de auteur is bevoegd zijn/haar bericht vóór de verlooptijd te wissen, door op de icoon in het uitgevouwen berichtenvenster te drukken (zie Afb. 12). Deze handeling moet worden bevestigd0 (Afb. 13):

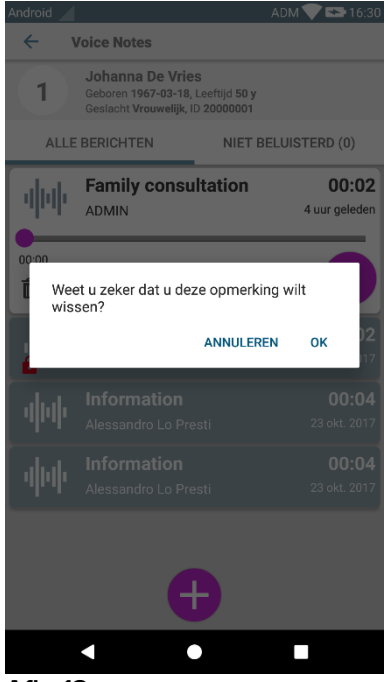

Afb. 13

Als een bepaalde gebruiker in het netwerk naar een bericht luistert terwijl dit wordt gewist, wordt er een berichtmelding weergegeven.

## 2.4.3 Een ingesproken bericht opnemen

Selecteer voor het opnemen van een spraaknotitie de patiënt op het scherm Patiëntenlijst (Afb. 6). Het volgende scherm wordt weergegeven (Afb. 14), waarbij alle op dat moment bestaande berichten voor de geselecteerde patiënt worden weergegeven (in Afb. 14 bestaan er geen berichten).

Druk op de 🕀 icoon onder aan de pagina, zoals getoond in Afb. 14:

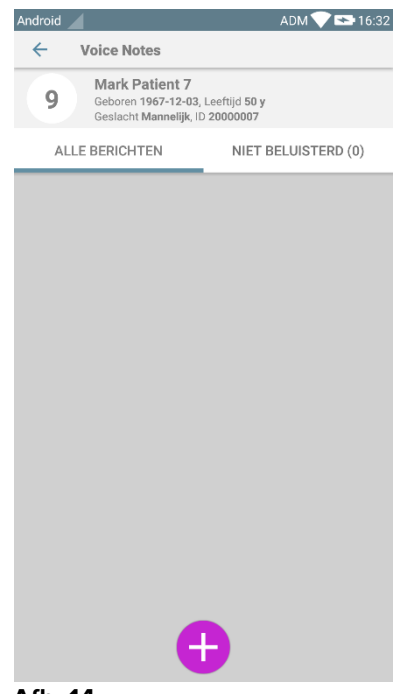

Afb. 14

Het opnamescherm wordt geopend, zoals weergegeven in Afb. 15

| Android        |                  | ADM 💎 🕿 16:33 |  |  |
|----------------|------------------|---------------|--|--|
| ← Voic         | Voice Notes      |               |  |  |
| 9 Mark P       | 9 Mark Patient 7 |               |  |  |
| Nieuw bericht  | opnemen          |               |  |  |
| Торіс          | Generic          | <b></b>       |  |  |
| Geldigheid     | 3 uren           | <b>*</b>      |  |  |
| Privé          |                  |               |  |  |
| :<br>Totale du | ur 😲             |               |  |  |
| 8              |                  |               |  |  |
| Afb. 15        |                  |               |  |  |

Alvorens een notitie op te nemen, kan er een topic worden geselecteerd uit een vooraf bepaalde lijst (Afb. 16):

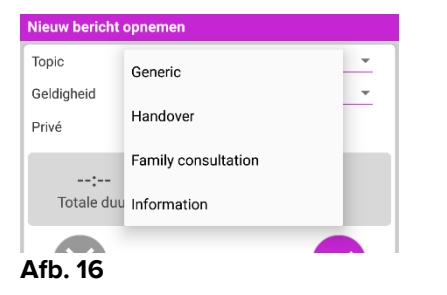

Ook kan vóór het opnemen van een notitie, de levensduur hiervan worden ingesteld. Berichten worden automatisch gewist nadat de hier ingestelde tijd verloopt (Afb. 17).

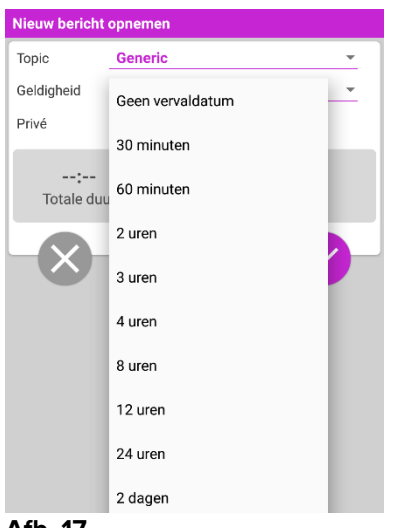

Afb. 17

Om een nieuw ingesproken bericht op te nemen:

> de toets • zoals weergegeven in Afb. 18 ingedrukt houden:

| Nieuw bericht opnemen    |         |   |  |  |
|--------------------------|---------|---|--|--|
| Торіс                    | Generic | • |  |  |
| Geldigheid               | 3 uren  | ~ |  |  |
| Privé                    |         |   |  |  |
| 00:08<br>Aan het opnemen |         |   |  |  |
| Afb. 18                  |         |   |  |  |

De toets wordt wit wanneer er wordt opgenomen. De opnametijd wordt naast de toets weergegeven. Het opnemen stopt wanneer de toets wordt losgelaten (Afb. 19). De standaard maximale opnameduur is 5 minuten (configureerbare waarde). Indien nodig, kunt u doorgaan met opnemen door opnieuw op de opnametoets te drukken.

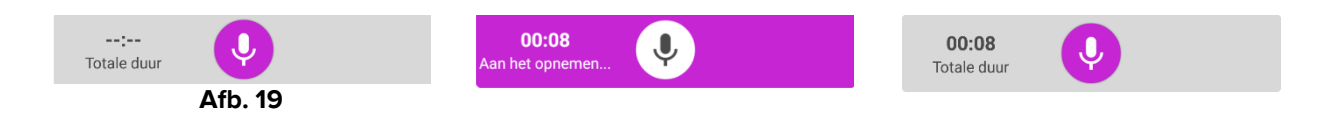

Na het opnemen kan het bericht worden opgeslagen door op de toets  $\checkmark$  te drukken (Afb. 20 **A**) of kan de handeling worden geannuleerd en het bericht worden gewist door op de toets  $\bigotimes$  te drukken (Afb. 20 **B**).

| Nieuw bericht opnemen    |          |   |  |  |
|--------------------------|----------|---|--|--|
| Торіс                    | Generic  | • |  |  |
| Geldigheid               | 3 uren   | v |  |  |
| Privé                    |          |   |  |  |
| <b>00:0</b><br>Totale de | 3<br>Jur |   |  |  |
|                          |          |   |  |  |
| Afb. 20                  |          |   |  |  |

Na het opslaan wordt het scherm met de berichtenlijst van de geselecteerde patiënt opnieuw weergegeven, met inbegrip van de laatste opgenomen notitie (Afb. 21).

| Android |                                                       | ADM                                      | 💙 😎 16:34          |
|---------|-------------------------------------------------------|------------------------------------------|--------------------|
| ← \     | /oice Notes                                           |                                          |                    |
| 9       | Mark Patient<br>Geboren 1967-12-<br>Geslacht Mannelij | 7<br>03, Leeftijd 50 y<br>k, ID 20000007 |                    |
| ALLE    | BERICHTEN                                             | NIET BELUIS                              | TERD (0)           |
| փփ      | Generic<br>ADMIN                                      |                                          | <b>00:08</b><br>nu |
|         |                                                       |                                          |                    |
|         |                                                       |                                          |                    |
|         |                                                       |                                          |                    |
|         |                                                       |                                          |                    |
|         |                                                       |                                          |                    |
|         |                                                       |                                          |                    |
|         |                                                       |                                          |                    |
|         |                                                       |                                          |                    |
|         |                                                       |                                          |                    |
|         | (                                                     | Ð                                        |                    |
| Afb. 2  | 1                                                     |                                          |                    |

Wanneer een nieuw bericht wordt opgeslagen, verschijnt er een melding op de andere draagbare apparaten die hetzelfde bed in hun domein hebben (Afb. 22).

| 1:03 PM                          | ۶                                         | •        | $\Diamond$ | * | ~ |
|----------------------------------|-------------------------------------------|----------|------------|---|---|
| OD DIGIS<br>Voice No<br>Bed 10 h | TAT Mobile<br>I <b>tes</b><br>as new m    | essages! |            |   |   |
| DIGISTAT<br>DIGISTAT<br>DIGISTAT | TAT Mobile<br>F <b>Mobile</b><br>F Mobile | 3        |            |   |   |

Dezelfde melding wordt ook bij het opstarten van de applicatie weergegeven. Druk op de melding om naar het scherm met de berichtenlijst te gaan (Afb. 22).